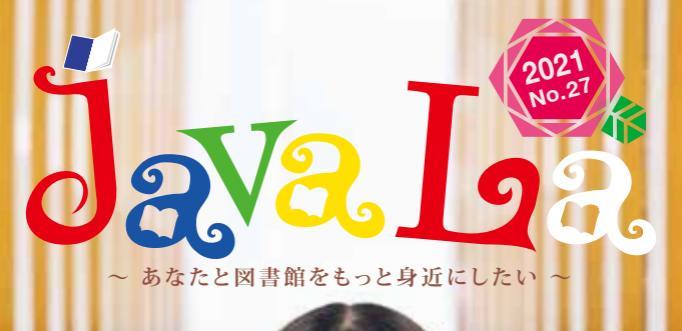

### Q 図書館を利用するようになったきっかけは?

経営学科 3年生 **あみ**ちゃん

んな

A: 友人に図書館の利用方法を教えてもらってから、よく利用するように なりました。課題をするために授業の合間に来ています。

この子、どんな子?

#### Q 図書館でお気に入りの場所は?

A: 3FのPCコーナーや、2Fの閲覧席をよく 利用します。窓際より通路側派です!3F のブラウジングコーナーで好きな芸能人の 載っている雑誌を読んで過ごすこともあります。

書道が得意です 中学時代 8段取得しました!

## Q お気に入りBOOKを選んだ理由は?

A:表紙のかわいさから手に取りました。
 今、少しずつ読み進めているところです。

125-4-

 な気に入りBOOK
 『星の王子さま』
 サン=テグジュペリ/著 河野万里子/訳
 (新潮文庫刊)
 953/Sa22 2F小型本

- Carlos

Le Petit Primes

星の王子さま

----〈撮影〉写真部 黒永君&三輪君

Nie Ze

#### \*多読 \*で楽しく STEP ]。図書館ホームページから電子ブックへアクセス 國広島経済大学 図書館 Experience S. Science residences - visible second 英語カレベルアップ! HEA HE THEFT SE-1622ab (BOAR) SE Attractor 青報を探す| をクリック 気になる本を 図書館では、英語力を伸ばしたい皆さんのために、 どんどん 読んでみよう 初心者からでも始められる絵本や映画の原作本など データベース検索 たくさんの英語多読電子ブックや多読図書を所蔵しています。 **东西和法大学的表示** た当信用大型の意料を描べる 、 市・神師・神師長軍論文の情報を描べる - 業学プレナキ探索 英語力を身につけたいけど勉強方法がわからない、 - 業業がシーナルを得て 一 新聞記事を開いる 一 公会保護を開いる 一 法保護を開いる - 白い文剤を開へる O PARTA 何から始めたら良いのかな… という人にもおすすめです。 -広島経済大学の資料を調べる OBHORN 今回は、いつでもどこでも読めて便利な KEINS () 電子ブックの利用方法についてご紹介します。 • 新聞所聞(2.5.5) ご思想声人学の設備後,地域協具研究所 1月度十多点代を被告す 英語多読電子ブック · TRANSPORT. -をクリック。 出血経済大学 機関リポジトリ HARP ロ (0 XX#+ 3H7HaH. CAURATOATERCERS + COMPANY これな本も あります。 手に取って選べる 英語多読電子ブック 英語多読とは? 英語多読図書コーナ GALE EBOOKS 辞書を使わず英語の本をたくさん読む学習 利用できるシリーズ一覧が表示されます。 方法です。簡単なレベルの本から始めて、 図書館3Fの多読図書コーナーでは、 読みたいシリーズをクリックしてください。 People in the News 自分のペースで楽しみながら多くの英文に レベル別シリーズ別に本が棚に 触れることで、自然と英語力が身について 並んでいます。 ニュースをにざわす有名人の信記シリーズ。 いきます。簡単な本が読めるようになった ら徐々にレベルアップしていきましょう。 **Real Reads Interactive eBook Collections** ① 辞書を使わない 多読の Modern Literature わからない単語は飛ばす

ジロ事的し

"多読\*で楽しく英語カレベルア

三原則

③ つまらなくなったら次の本へ

ちらのコー: 活用して

特

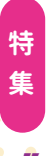

アップ

## STEP2. 英語多読電子ブックを読んでみよう!

追田先生の オススメ!

便利~

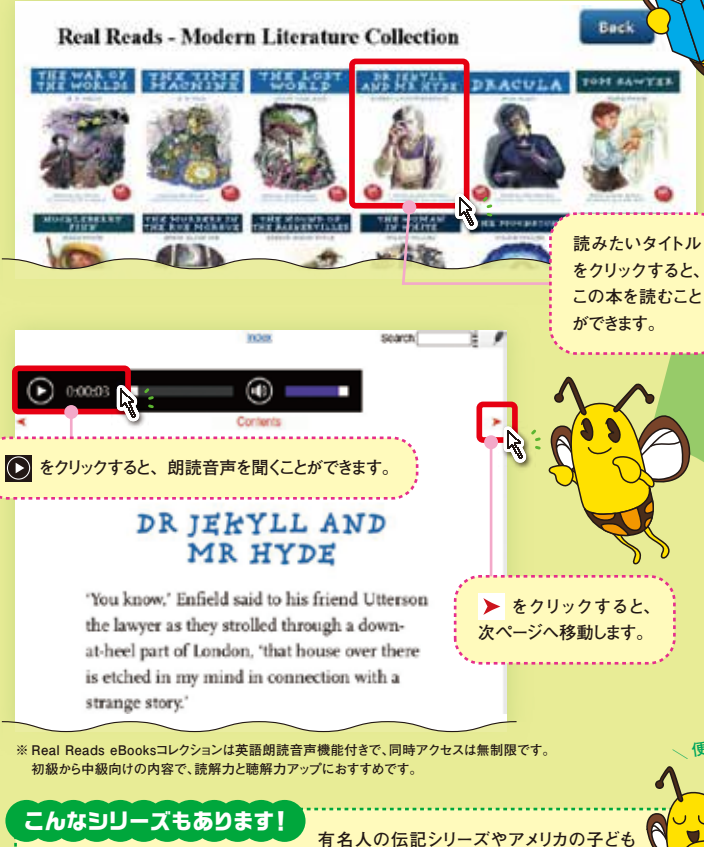

有名人の伝記クリーズ、オーストラリアの児童書でベストセラーとなった人気シリーズなど、 ほかにも多数所蔵していますので、自分に合ったものから読んでみてください。 英語多読の 『魅力・良いところ』 を 英語担当の先生に聞いてみました!

## 迫田 奈美子 先生

「どうしたら英語が上達する?」と聞かれると私は「楽しみながら英語学習を 続けることかな」と答えています。 読む・書く・聞く・話すのうち読むことが好きな人に英語多読本はビッタリ。 5分で読める絵本から社会に出てからも役立つ ビジネス書、好みの小説など、英語のレベルや長さ、 ジャンルも多種多様です。 ネット環境が整っていれば、いつでもどこでも 読めるeBook(電子ブック)は、コロナ禍において 学びを止めない教材としても注目されています。

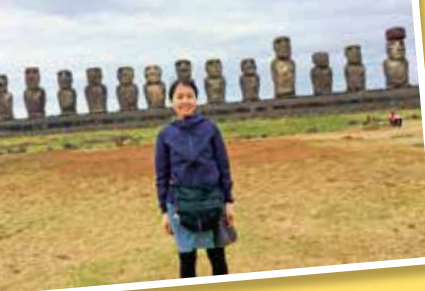

英語の長文を読んでいて 難しいと感じることがあると思 います。そんな時には少し立ち 止まって難しい英文を読むよ り、1ランクレベルを下げて 簡単な英語文をたくさん読 んでみてください。その時に は英語を日本語訳したりせず、 英語をそのまま英語で理解で きるぐらいのレベルのものを

選んでください。とにかくたくさん量を読んでみてください。そして語彙力を つける(単語を覚える)とやがて難しい英文が読めるようになっていること に気が付きます。是非試してみてください。

# 知って得するレポートの強い味方! 第2弾

図書館で読むことのできる新聞記事は、原紙、縮刷版、マイクロ資料、CD-ROM などがありますが、 決まったテーマで関連記事を集めたい、記事の記載日を特定したいときなどは、オンラインデータ ベースを利用して情報を網羅的に収集していきましょう。

その中でも、今回は日本経済新聞社のデータベース「日経テレコン」をご紹介します。 "ほしい情報にすぐたどりつける"レポート・論文作成の強い味方です!

#### 『日経テレコン (日経テレコン 21 )』とは …

日本経済新聞社が提供する日経四紙(日 本経済新聞、日経産業新聞、日経流通新 聞 MJ、日経金融新聞)の最新ニュースや 過去40年余りの記事検索と本文を閲覧 できるデータベースです。

その他にも企業情報や人事情報、経済 統計などが利用できます。

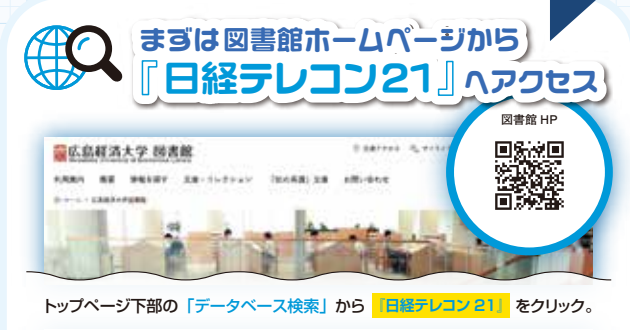

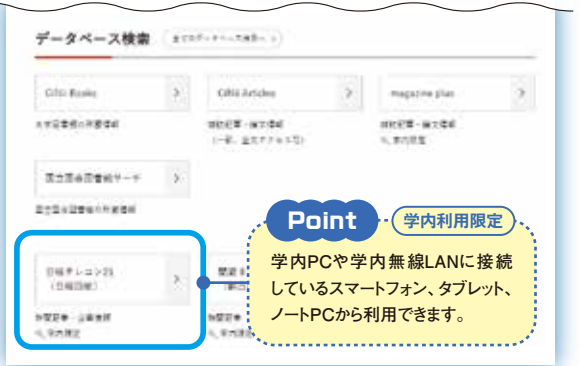

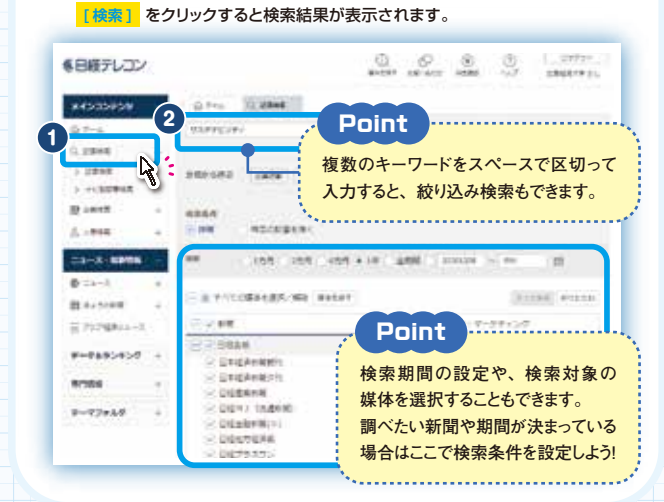

記事検索をしてみよう

キーワードを入力する

① メインコンテンツの [記事検索] をクリック。

日経各紙の収録コンテンツの中から記事を検索できます。

## 集 知って得するレポ ト の強い味方 1 第2弾 日経 5 5 検索 術

特

## 2. 結果件数を確認

#### 検索された記事の件数を確認します。

#### ② [見出しを表示] をクリックすると見出し一覧が表示されます。

|                              |    | A REAL PROPERTY.        |          | 2                                                   |     |                                                    |         |                               |  |
|------------------------------|----|-------------------------|----------|-----------------------------------------------------|-----|----------------------------------------------------|---------|-------------------------------|--|
| 6 m-n                        |    | 22044.04                |          | 101 20 10                                           | 1.1 | <u> </u>                                           |         |                               |  |
| 1,2888                       |    |                         |          |                                                     |     | 4                                                  |         |                               |  |
| > 1948                       |    | 1 44 1 27               | 0.47.04  | č                                                   |     | 0.04                                               |         |                               |  |
| 1 1138982                    |    |                         |          |                                                     |     |                                                    |         |                               |  |
|                              |    |                         |          |                                                     |     |                                                    |         |                               |  |
|                              | 14 | 85534-5-                | 100      | -                                                   |     | 48.871                                             |         |                               |  |
| 10 1.000                     | 4  | 85544-5-                | - 100    |                                                     |     | 48.27                                              | ÷       | - 810                         |  |
| D 1.000                      | -  | 8534+-5-<br>7-4<br>1688 | - 44     | 48114 488<br>88<br>728 3167                         |     | 948.871<br>942-888-1<br>27-211/6                   | •       | -                             |  |
| E (***<br>2 - 948<br>2 - 748 | -  | 8534+-5-<br>            | res<br>D | 28110 182<br>88<br>725 2112<br>8785                 |     | 48.87<br>84-88-1<br>27-2015<br>5075542             | •<br>.0 | 843<br>10115-008              |  |
| E 2000<br>2 1948<br>20-2 200 |    | 20344-7-                |          | 49114 482<br>87<br>725 2112<br>8785<br>8785<br>8785 |     | 988.871<br>982-8811<br>27-211/8<br>5072542<br>2250 | •<br>.0 | 843<br>1000038<br>992<br>2763 |  |

#### Point 検索結果の件数が多い時は…

目的に合わせて 【奴り込みキーワード候補】 や 【分類】 から絞り込むことができます。 (例:[絞り込みキーワード候補]から「テーマ:新商品・サービス」を選択し絞り込みをする)

| A mul                            | -   | Same a                         |         | Entersteinen der                 |        |                    |     | キーワ             | ードの追加や                                    |
|----------------------------------|-----|--------------------------------|---------|----------------------------------|--------|--------------------|-----|-----------------|-------------------------------------------|
| ) 10214442<br>) 22422<br>) 22422 | 140 | ne i mi                        | 146.0   | -<br>                            | a - 17 |                    |     | 絞り込<br>は 必す     | みをしたとき<br><sup>*</sup> <mark>[再検索]</mark> |
|                                  | +   | 10244-0-F                      | 42      |                                  | tinia) | ARLES .            | •   | をクリッ            | /ク!                                       |
| A laint                          |     | 7-8                            |         | 24                               |        | 84-08-4            |     |                 |                                           |
|                                  | -   |                                | н.<br>н | ABR-DICT.                        | - 11   | 27+3+07<br>3+715+1 | 10. | Netacula<br>KEG | 16-<br>14                                 |
| 0 25+7                           | +   | 26.48                          |         | 2140 BR-                         | n      | 10000 JUNDAD       | 11. | 20152           | -06 L                                     |
| 0 #450##                         | -   | Million Medical Contemporation | - 11    | 44-24                            | 11     | -195               |     | 1.00            | 78                                        |
| E P27988-2-1                     | C.  | NT 28<br>Reflected             | CAR.    | *SEC. 248 11(1)<br>14180-1-11(91 | 46.0   |                    |     |                 |                                           |
| 5-9152427                        |     |                                | - 91    | -                                | -      | 101-147            |     | -               | 1104 ·                                    |
| 1000                             |     | manual 7                       |         | 1000                             | 2017   | and Dates          | -   | The Tax         | 840                                       |

#### 検索結果の数を確認したら [見出しを表示] をクリック。

| #4505#5# - | 1 g n-s O manhorsen/se-       |      |
|------------|-------------------------------|------|
| Q.P.4      | 120727 BLOG   2 - 072 (mover) | 0.00 |
| C ####     |                               |      |

## **3**. 本文を表示

本文を表示したい記事の見出しをクリック。本文が表示されます。

r ⊡ === 0' samtCaxastra-

22 ·····

HI 1 (77775374) AND 7-71885-5-52) 0 AND HEAR-BREEZE

-#811-7 (178) (0781 100) \$4+100 1-107/178 column 10/05

2 MILLINGT EREM 3 DEEPER SAN-S ANDRA SHIESP APA

●12 : (ワステナビリティ) AND (テーマ:単発品・ワービス) 〇 月秋日 月後回茶・田田を安定

器、欧州の事例、現場やデータで示す(ザチーム) 2011/04/28日年度常新聞 19ページ 1912次子 (+) その他の原語情報を表示

記事タイトル 発行年月日\_\_新聞名\_\_ページ(面)\_\_文字数

※ 参考・引用文献で利用する時は この情報をメモしておこう! 気になる記事を チェック

C (1)41

. . . . . . . . . . . . . . . .

PDF(記事画像)がある場合は クリックすると、写真や図が掲載

された紙面をそのまま読むことが

man

Phrasel.

Point

できます。

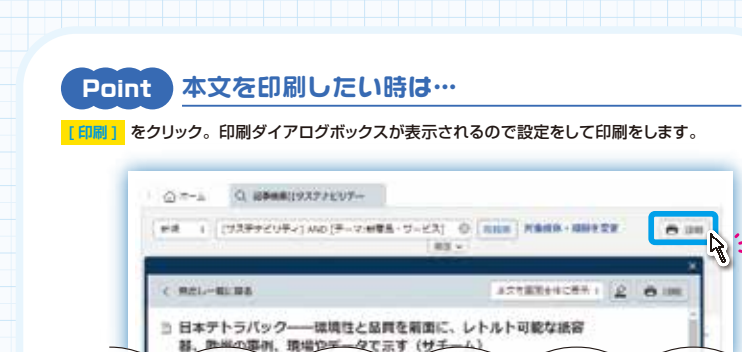

## 4. ログアウトについて

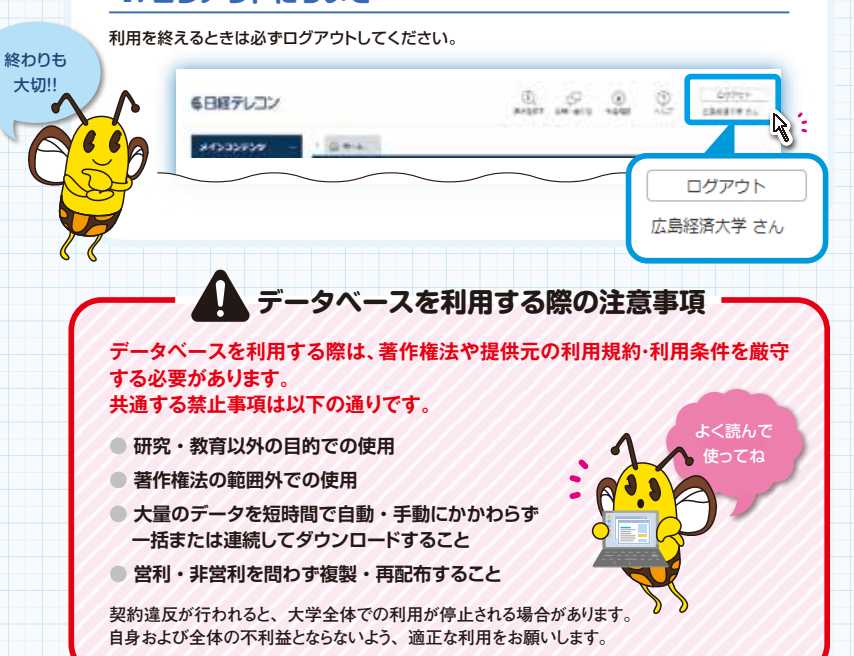

番 外 編 色々な検索機能やコンテンツを上手に利用して就職活動の準備をしよう!

| 🔍 志望する企   | 業や業界の研究をしたい                                                                                                    |
|-----------|----------------------------------------------------------------------------------------------------|
| 企業検索      | 企業情報や財務状況などを調べることができます。<br>企業名が分からなくても業種や規模などから検索できます。                                                                                               |
| ナビ型記事検索   | 会社名のほかに人名、テーマ、業界で記事検索できます。                                                                                                    |
| 人事検索      | 企業名や氏名から重要人物をチェックできます。                                                                                                    |
| テーマフォルダ   | テーマ名をクリックするだけで、テーマに沿った記事を確認できます。                                                                                                    |
| 記事検索      | キーワード検索で企業に関する記事はもちろん、その企業のプレスリリースもチェックできます。                                                                                                    |
| データ&ランキング | さまざまな切り口から調査した結果がまとめられています。<br>[調査・ランキング]は日経各紙に掲載されたランキング・調査を閲覧できます。<br>[地域経済・都市データ]は各市区町村を選択すると、人口、面積、財政といったデータに加えて<br>地域の特性や自治体の施策などに関する解説が閲覧できます。 |

特 集

知って得するレポ

の強い味方

第2弾

日経

5

検索術

## 🖗 時事問題対策をしたい

| きょうの新聞 | 直近3日間の日経各紙の記事を発行日付ごとに閲覧できます。 |
|--------|------------------------------|
| 記事検索   | キーワードから業界ニュースをピックアップできます。    |

## 🔍 記事の中にはこんなコラムもあります

就活のリアル (日本経済新聞) 週1回のへ

週1回のペースで掲載されています。([記事検索]で「就活のリアル」と入力)

探し方が

分からないときは

1F レファレンス

カウンタ・

**NI** 

- 新聞をあまり読んでいない人はます新聞に慣れましょう。
   まずは見出しだけを拾って読んでみましょう。
   記事は見出し → リード(前文) → 本文の順で書かれています。
- ●同じ事実でも各紙違う切り口で書いてあります。できれば複数の新聞を 読み比べ、違った角度から物事を見る習慣をつけ、視野を広げましょう。
- その他の新聞記事データベースとして「聞蔵IIビジュアル(朝日新聞)」、「ヨミダス 歴史館(読売新聞)」、「中国新聞データベース(中国新聞)」が利用できます。 こちらも活用しましょう。

知って得するレポートの強い味方!第1弾では「CiNil 検索術」について紹介しています。JavaLa No.25 (2020年)もチェック!

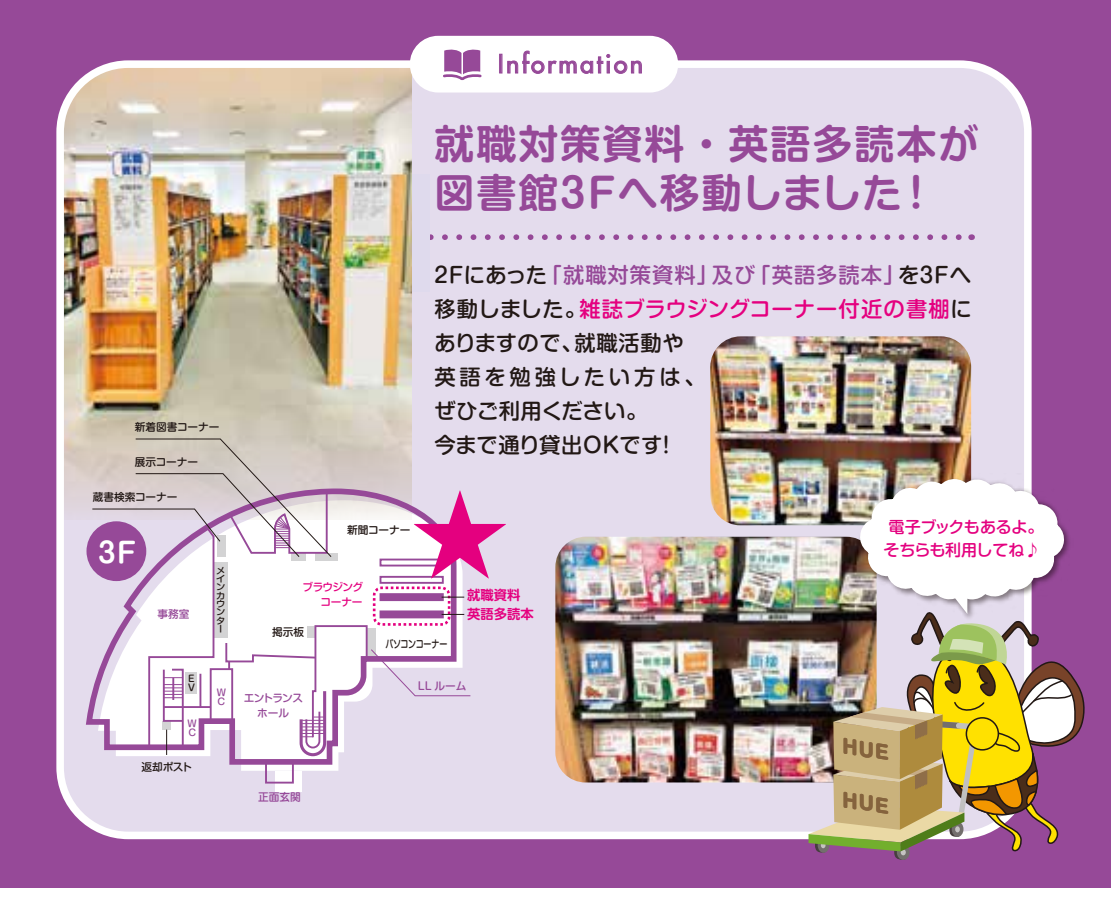

◎「JavaLa」第27号 2021年10月1日発行

#### 広島経済大学図書館

〒731-0192 広島市安佐南区祇園五丁目 37番 1号 TEL. 082-871-1662 FAX. 082-871-1055 図E-mail lib-ac@hue.ac.jp

図書館サイト www.hue.ac.jp/library/

開館カレンダーやマイライブラリなどは こちらから!

図書館

サイト

#### 気になる JavaLa の制作状況や 舞台裏をチェック!

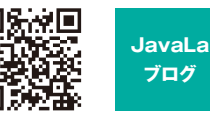

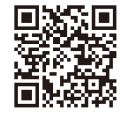